#### **CONFIGURAZIONE GENERALE E APP**

#### QUALI TELEFONI SONO COMPATIBILI CON IL MIO SMARTWATCH?

Wear OS by Google<sup>™</sup> funziona su telefoni con Android 4.4 e versioni più recenti (esclusa la versione Go) o iOS 9.3 e versioni più recenti. Le funzionalità supportate possono variare in base alla piattaforma e al Paese. Tutti i dispositivi sono dotati della funzionalità Bluetooth®, con un trasferimento dati migliorato grazie alla tecnologia 4.1 Low Energy.

#### COME FACCIO A SCARICARE L'APP WEAR OS BY GOOGLE™?

iOS: visiti l'App Store® e selezioni Cerca dal menu inferiore. Digiti "Wear OS by Google" nella barra di ricerca, selezioni l'app Wear OS by Google e tocchi Ottieni. Attenda che l'app venga scaricata sul suo telefono.

ANDROID: visiti il Google Play<sup>™</sup> Store, digiti Wear OS by Google nella barra di ricerca, selezioni l'app Wear OS by Google e tocchi Installa. Attenda che l'app venga scaricata sul suo telefono.

#### COME FACCIO A CONFIGURARE IL MIO SMARTWATCH?

Per configurare il suo smartwatch, consulti la Guida rapida introduttiva inclusa nel suo smartwatch o segua questi passaggi:

Colleghi il suo smartwatch al caricatore, posizionando quest'ultimo a contatto con la parte posteriore dello smartwatch. I magneti del caricatore terranno lo smartwatch fermo. Dal suo telefono, scarichi l'app Wear OS by Google dall'App Store o dal Google Play Store.

Apra l'app sul suo dispositivo e segua le istruzioni per accoppiare il suo smartwatch. Colleghi il caricatore in dotazione a una presa USB.

## COME FACCIO A CARICARE IL MIO SMARTWATCH?

Prima di accendere lo smartwatch, si assicuri che la batteria sia carica. Tenga premuto il tasto centrale per almeno tre secondi. Lo smartwatch si accenderà anche quando sarà collegato al caricatore.

## COME FACCIO A SPEGNERE IL MIO SMARTWATCH?

Se lo schermo è spento (l'orologio è in modalità risparmio ma è ancora acceso), segua questi passaggi:

Prema il tasto centrale per accendere lo schermo.

Prema il tasto centrale per entrare nel menu dell'app.

Scorra e tocchi Impostazioni.

Tocchi Sistema.

Scorra verso l'alto e tocchi Spegni.

Tocchi il segno di spunta per confermare.

Se il display è acceso, segua questi passaggi: Prema il tasto centrale per entrare nel menu dell'app. Scorra e tocchi Impostazioni. Tocchi Sistema. Scorra verso l'alto e tocchi Spegni. Tocchi il segno di spunta per confermare.

# COME FACCIO A RIPRISTINARE LE IMPOSTAZIONI DI FABBRICA DEL MIO SMARTPHONE?

Ripristinando le impostazioni di fabbrica del suo orologio, perderà tutti i dati memorizzati sullo smartwatch. Questi dati non potranno essere più recuperati. I dati includono le notifiche attive e le schede, i dati sul fitness, qualsiasi app installata di terzi e qualsiasi altro dato da esse memorizzato, le impostazioni di sistema e le preferenze. Tuttavia, i dati archiviati nel suo account Google non andranno persi. Il ripristino del suo orologio non ripristinerà le impostazioni di fabbrica del suo telefono o tablet.

Per ripristinare le impostazioni di fabbrica, segua questi passaggi: Prema il tasto centrale per accendere lo schermo. Prema il tasto centrale per entrare nel menu dell'app. Scorra e tocchi Impostazioni. Tocchi Sistema. Tocchi Disconnettiti e Ripristina. Tocchi il segno di spunta per confermare. Dopo aver ripristinato le impostazioni di fabbrica del suo orologio, dovrà accoppiare nuovamente il suo smartwatch con il suo telefono.

# QUANTO PUÒ ESSERE LONTANO IL MIO SMARTWATCH DAL MIO TELEFONO PER RIMANERE COLLEGATO?

La portata della connessione wireless Bluetooth fra il telefono e lo smartwatch può variare in grande misura, in base alle condizioni dell'ambiente. In generale, il raggio di copertura dovrebbe essere pari ad almeno 10 metri (o 30 piedi). Il suo smartwatch può anche sfruttare la connessione della rete Wi-Fi in ogni zona coperta dalla sua rete domestica.

# COME FACCIO A DISINSTALLARE L'APP WEAR OS BY GOOGLE?

iOS: nel telefono, tenga premuta l'app Wear OS by Google fino a quando la schermata home inizia a muoversi e appare una "X" di colore rosso. Clicchi sulla "X" rossa sull'app Wear OS by Google per rimuoverla.

ANDROID: i passi specifici da seguire dipendono dal produttore del suo telefono. In generale, entri nel menu delle Impostazioni del telefono, selezioni Applicazioni o Gestione applicazioni, clicchi su Wear OS by Google e selezioni Disinstalla.

# NON HO ESPERIENZA CON WEAR OS BY GOOGLE. COME FACCIO A USARLO?

Ecco le risposte ad alcune delle domande che potrebbe avere a riguardo di Wear OS by Google sul suo nuovo smartwatch.

Clicchi qui per saperne di più.

# QUALI SONO I TRUCCHI E I SUGGERIMENTI PER USARE WEAR OS BY GOOGLE SUL MIO NUOVO SMARTWATCH?

Ecco alcuni trucchi e suggerimenti per usare Wear OS by Google sul suo smartwatch.

Clicchi qui per saperne di più.

#### COME FACCIO A CONNETTERE LO SMARTWATCH AL WI-FI?

Se il suo orologio è accoppiato con un telefono Android, e dispone di una connessione Wi-Fi, allora può connettersi automaticamente alle reti Wi-Fi salvate quando perde la connessione Bluetooth con il suo telefono. In questo modo, l'orologio ed il telefono rimangono sincronizzati automaticamente su Internet, a prescindere dalla distanza. Pertanto, potrà ricevere le notifiche e usare la ricerca vocale sul suo telefono in tutta la sua casa e al lavoro, anche quando il telefono si trova in una stanza diversa. Prema il tasto centrale per accendere il display.

Prema il tasto centrale per accenuere il display.

Prema il tasto centrale per entrare nel menu dell'app.

Scorra e tocchi Impostazioni.

Tocchi Connettività.

Tocchi Wi-Fi.

Tocchi Wi-Fi off, per attivarlo. Quando è attivo, il Wi-Fi dovrebbe indicare la scritta Automatico.

Se il Wi-Fi è impostato su Automatico, il suo orologio si connetterà automaticamente a tutte le reti conosciute e disponibili, quando l'orologio non sarà connesso al suo telefono tramite una connessione Bluetooth.

Tocchi Aggiungi rete.

Scorra per trovare le rete desiderata e la tocchi.

Accenda il telefono e avvii l'app Wear OS by Google.

Tocchi Inserisci sul telefono per inserire la password.

Inserisca la password sul telefono.

## COME FACCIO AD AGGIORNARE IL WEAR OS BY GOOGLE TRAMITE GOOGLE PLAY STORE?

Puoi controllare la disponibilità e scaricare gli aggiornamenti tramite Play Store dal tuo smartwatch.

- Assicurati che il tuo smartwatch sia connesso alla rete Wi-Fi o 3G.
- Accedi al menu dell'app sul tuo smartwatch ed apri Play Store.
- Trova e tocca Wear OS by Google
- Sulla pagina dei dettagli, tocca Aggiorna. Se non vedi la voce Aggiorna, ciò significa che il tuo Wear OS by Google è già aggiornato.

# WEAR OS BY GOOGLE

#### COSA È SUCCESSO ALL'APP ANDROID WEAR?

Il 15 marzo, Android Wear ha cambiato il suo nome, a livello mondiale, diventando Wear OS by Google, un nome che riflette meglio la visione della sua piattaforma, cioè, un

sistema operativo per dispositivi wearable, gestito da Google, per tutti. Wear OS by Google continuerà a impegnarsi per migliorare la vita delle persone, offrendo la tecnologia wearable a tutti, a prescindere dallo stile individuale di ciascuno o dal telefono che si possiede. Questo è solamente il primo dei tanti miglioramenti che porteranno Wear OS by Google nella vita di tutte le persone. D'ora in poi, il nome Wear OS by Google apparirà ovunque fosse visualizzato il nome Android Wear: nell'app, sul tuo smartwatch e nel mondo che ti circonda!

#### Nuovo sito: google.com/WearOS

Nuovo URL per il supporto clienti: support.google.com/wearos

#### QUALI SONO LE NUOVE FUNZIONI SUL MIO SMARTWATCH?

- Google Play Music: nuova funzione di riproduzione casuale, visualizzazione delle tracce successive, miglioramento dell'esperienza di scaricamento dei brani.
- L'app per orologi Google Keep è ora disponibile per gli utenti che utilizzano iOS!

#### COSA È CAMBIATO NELL'APP PER iOS?

- Ora, i possessori di iPhone possono visualizzare i dati dettagliati di Google Fit raccolti dal loro smartwatch (passi, distanza, calorie e frequenza cardiaca, se disponibile) e modificare le impostazioni delle notifiche e del calendario, direttamente dall'app.
- La funzione di risposta alle email su Gmail, direttamente dallo smartwatch, non è più supportata.
- Assistant funzionerà sull'orologio, senza che l'app Google Assistant debba essere installata sul telefono. Per configurare le altre impostazioni di Assistant, come la configurazione del luogo "Home" e "Work", gli utenti dovranno scaricare l'app Google Assistant.
- Gli utenti non potranno più scegliere il quadrante dello smartwatch, nell'app collegata; tutte le impostazioni dei quadranti dello smartwatch possono essere configurate sullo smartwatch. La funzione di scelta del quadrante nell'app Wear OS by Google verrà sostituita con un sistema migliorato per la gestione del quadrante, che sarà presto disponibile.

#### COME FACCIO AD AGGIORNARE IL MIO SMARTWATCH?

Gli attuali possessori riceveranno una notifica, quando l'aggiornamento sarà disponibile.

1. Clicca sulla notifica presente nella schermata del tuo orologio, per aprire Google Play Store

2. Clicca su Aggiorna tutto (Update All) e l'aggiornamento avrà inizio

NOTA: lo smartwatch si aggiornerà automaticamente, quando sarà collegato all'alimentatore e connesso al Wi-Fi. Dal tuo smartwatch, vai su Impostazioni > Connettività > Wi-Fi > Aggiungi rete, per connetterti. Ti verrà chiesto di inserire la password della rete nell'app the Wear OS by Google sul tuo telefono.

## ACCOPPIAMENTO/SINCRONIZZAZIONE

#### COME FACCIO AD ACCOPPIARE IL MIO SMARTWATCH CON IL MIO TELEFONO?

Per accoppiare il suo smartwatch, segua questi passaggi: iOS

Nell'app Wear OS by Google sul suo telefono, vedrà una lista dei dispositivi nelle vicinanze. Può controllare il nome del suo telefono nella sua schermata.

Prima di iniziare, si assicuri che il telefono sia in carica.

Selezioni la lingua, poi scorra verso il basso per vedere l'identità.

Sul suo telefono, tocchi il nome del suo orologio. Se il suo telefono è già accoppiato a un altro orologio, non vedrà il codice di accoppiamento. Se così fosse, tocchi "Accoppia" con un nuovo Wearable e continui a seguire i passaggi indicati.

Su suo telefono, vedrà un codice di accoppiamento.

Sul suo telefono, dovrebbe vedere lo stesso codice di accoppiamento mostrato sul suo orologio. Poi, tocchi Accoppia. Una volta che l'orologio sarà stato accoppiato, vedrà un messaggio di conferma. Quest'operazione potrebbe richiedere qualche minuto. Sul suo telefono, segua le istruzioni su schermo per abilitare le notifiche, la posizione e l'accesso al calendario del suo telefono.

Se accoppia l'orologio dopo il ripristino delle condizioni di fabbrica, dovrà aprire l'app Wear OS by Google sul suo telefono. Successivamente, tocchi l'icona del menù, selezioni Accoppia con un nuovo orologio e prosegua seguendo i passaggi sopraindicati.

Nota: dopo l'accoppiamento col telefono, l'orologio potrebbe installare automaticamente un aggiornamento e riavviarsi. Se lo scaricamento dell'aggiornamento ha inizio, tenga il telefono vicino all'orologio e si assicuri che quest'ultimo rimanga in carica fino al completamento dell'aggiornamento.

#### ANDROID

Nell'app Wear OS by Google sul suo telefono, vedrà una lista dei dispositivi nelle vicinanze. Può controllare il nome del suo telefono nella sua schermata. Tocchi il nome del suo orologio.

Vedrà un codice di accoppiamento sul suo telefono e orologio. Si assicuri che il codice sia quello esatto. Se il suo telefono è già accoppiato a un altro orologio, non vedrà il codice di accoppiamento. Se così fosse, tocchi il triangolo affianco al nome dell'orologio nell'angolo in alto a sinistra. Successivamente, tocchi "Accoppia con un nuovo Wearable" e continui a seguire i passaggi indicati.

Tocchi Accoppia sul tuo telefono. Una volta che l'orologio sarà stato accoppiato, vedrà un messaggio di conferma. Quest'operazione potrebbe richiedere qualche minuto, la invitiamo a pazientare.

Sul suo telefono, tocchi Abilita notifiche.

Tocchi la casella di spunta affianco a Wear OS by Google per fare in modo che il suo orologio mostri le notifiche di diverse app sul suo telefono.

Nota: dopo l'accoppiamento col telefono, l'orologio potrebbe installare automaticamente un aggiornamento e riavviarsi.

# PERCHÉ NON RIESCO AD ACCOPPIARE IL MIO SMARTWATCH CON IL MIO TELEFONO?

Si assicuri che il suo smartwatch sia acceso e che il Bluetooth sia abilitato sul suo telefono. Esegua l'app Wear OS by Google e segua le istruzioni su schermo per accoppiare il suo orologio. Se non riesce a connettersi, controlli il menu Bluetooth sul suo telefono. Se vede lo smartwatch nella lista dei dispositivi, lo rimuova. Esegua l'app Wear OS by Google e ripeta il processo di accoppiamento.

Se continua ad avere problemi, <u>clicchi qui per i suggerimenti relativi alla risoluzione dei</u> problemi.

# COME FACCIO AD ACCOPPIARE UN NUOVO SMARTWATCH CON IL MIO TELEFONO?

iOS: nell'app Wear OS by Google, tocchi "Accoppia con un nuovo Wearable" e segua le istruzioni su schermo.

ANDROID: nell'app Wear OS by Google, tocchi Accoppia con un nuovo smartwatch e segua le istruzioni su schermo.

# COME FACCIO A DISACCOPPIARE IL MIO SMARTWATCH DAL MIO TELEFONO?

iOS: può disaccoppiare il suo orologio eseguendo un ripristino delle impostazioni di fabbrica dal menu delle Impostazioni del suo orologio. Per le istruzioni su come eseguire un ripristino delle impostazioni di fabbrica, vada alla sezione "COME FACCIO A RIPRISTINARE LE IMPOSTAZIONI DI FABBRICA DEL MIO SMARTPHONE?" ANDROID: può disaccoppiare il suo orologio selezionandolo dal menu delle Impostazioni nell'app Wear OS by Google sul suo telefono. Una volta selezionato il suo orologio, clicchi il tasto Disaccoppia orologio nella parte inferiore dello schermo.

## COME FACCIO A RIACCOPPIARE LO STESSO SMARTWATCH CON L'APP?

iOS: nell'app Wear OS by Google, tocchi "Accoppia con un nuovo Wearable" e segua le istruzioni su schermo.

ANDROID: nell'app Wear OS by Google, tocchi Accoppia con un nuovo smartwatch e segua le istruzioni su schermo.

# QUANTI SMARTWATCH POSSO ACCOPPIARE CONTEMPORANEAMENTE CON L'APP?

iOS: solo un orologio alla volta può essere accoppiato con l'app. ANDROID: possono essere accoppiati più orologi simultaneamente con l'app.

## **FUNZIONI**

## COME FUNZIONANO I PULSANTI DEL MIO SMARTWATCH?

Se il tuo modello ha tre pulsanti, il pulsante in alto lancerà l'app del brand, mentre quello in basso lancerà il Google Play store.

#### COME FUNZIONA WEAR OS BY GOOGLE CON L'IPHONE?

Ecco alcune delle funzioni di Wear OS by Google disponibili per l'iPhone. RICEZIONE DELLE NOTIFICHE Può vedere le notifiche del suo telefono sul suo orologio per i seguenti contenuti: Messaggi di testo Chiamate telefoniche in arrivo Email Eventi del calendario App Il suo orologio utilizza le impostazioni delle notifiche del suo telefono. Se ha già configurato le notifiche, potrà leggere i messaggi sul suo orologio.

Clicchi qui per saperne di più su come leggere e rispondere con Gmail.

#### ANTEPRIMA INFORMAZIONI

Le informazioni che desidera avere verranno visualizzate tramite delle comode schede sul suo orologio da Google Now. Può scorrere le schede, vedere maggiori informazioni e rimuoverle quando ha terminato.

Controlli il suo programma Monitori i pacchi Riceva informazioni sul traffico

Controlli le prenotazioni di voli e hotel

Controlli le informazioni meteo

Clicchi qui per saperne di più.

#### RICHIESTA DI DOMANDE E SVOLGIMENTO DELLE ATTIVITÀ QUOTIDIANE

Può cercare ed eseguire una serie di attività sul suo orologio, usando la voce. Tenga premuto a lungo il tasto centrale per lanciare Google Assistant e fare delle domande o portare a termine delle attività.

Traduca parole o frasi Controlli le azioni Risolva problemi matematici Converta le unità Cerchi luoghi o attività commerciali

Clicchi qui per saperne di più.

#### MONITORAGGIO DEL FITNESS

Monitori i suoi progressi e rimanga motivato grazie alla funzione di monitoraggio del fitness integrata.

Può monitorare camminata, corsa o bicicletta Può vedere il numero di passi compiuti ogni giorno Può impostare degli obiettivi semplici per i passi

#### Clicchi qui per saperne di più.

## COME FUNZIONA WEAR OS BY GOOGLE CON I TELEFONI ANDROID?

Ecco alcune delle funzioni di Wear OS by Google disponibili Android. RICEZIONE DELLE NOTIFICHE Può vedere le notifiche del suo telefono sul suo orologio per i seguenti contenuti: Chiamate telefoniche in arrivo Messaggi di testo Email Eventi del calendario App Il suo orologio utilizza le impostazioni delle notifiche sul suo telefono. Se ha già configurato le notifiche, potrà leggere i messaggi e rispondere ad essi dal suo orologio.

Clicchi qui per sapere come leggere i messaggi e rispondere.

#### ANTEPRIMA INFORMAZIONI

Le informazioni che desidera avere verranno visualizzate tramite delle comode schede sul suo orologio da Google Now. Può scorrere le schede, vedere maggiori informazioni e rimuoverle quando ha terminato.

Controlli il suo programma Monitori i pacchi Riceva informazioni sul traffico Controlli le prenotazioni di voli e hotel Controlli le informazioni meteo

Clicchi qui per saperne di più.

#### DOMANDE E SVOLGIMENTO DI ATTIVITÀ QUOTIDIANE

Può cercare ed eseguire una serie di attività sul suo orologio, usando la voce. Tenga premuto a lungo il tasto centrale per lanciare Google Assistant e fare delle domande o portare a termine delle attività.

Traduca parole o frasi Controlli le azioni Risolva problemi matematici Converta le unità Cerchi luoghi o attività commerciali

Clicchi qui per saperne di più.

VIAGGI Ottenga indicazioni di navigazione passo-passo Cerchi luoghi o attività commerciali Trovi informazioni su attività commerciali Controlli le prenotazioni di voli e hotel

#### Clicchi qui per saperne di più.

MONITORAGGIO DEL FITNESS Monitori i suoi progressi e rimanga motivato grazie alla funzione di monitoraggio del fitness integrata. Può monitorare camminata, corsa o bicicletta Può vedere il numero di passi compiuti ogni giorno Può impostare degli obiettivi semplici per i passi

#### Clicchi qui per saperne di più.

ASCOLTO DI MUSICA E MEDIA Controlli la musica Ascolti la musica dall'orologio, senza il telefono Ascolti podcast e musica

Clicchi qui per saperne di più.

#### IL MIO SMARTWATCH È RESISTENTE ALL'ACQUA E/O ALLA POLVERE?

Il suo smartwatch è resistente sia alla polvere che all'acqua. Tuttavia, consigliamo di limitare l'esposizione a polvere e acqua, poiché alcuni materiali dello smartwatch (come i cinturini in pelle) potrebbero rovinarsi al contatto con questi elementi.

## LO SMARTWATCH È DOTATO DI UN MICROFONO E/O UN ALTOPARLANTE?

Lo smartwatch potrebbe essere dotato sia di microfono che di altoparlante, a seconda del modello. I suddetti possono essere usati per attivare Google Now, impostare allarmi e promemoria, rispondere alle email, effettuare o ricevere chiamate vocali (solo quando l'orologio è accoppiato con un telefono Android) e per un'altra serie di attività, in base alle app installate.

Nota: alcune delle funzioni vocali potrebbero non essere disponibili per iOS.

#### IL MIO SMARTWATCH HA UNA SVEGLIA?

Sì, il suo smartwatch ha la funzione sveglia. Per impostare una sveglia, prema il tasto dell'orologio per aprire il menu delle app e selezioni Sveglia dalla lista delle applicazioni.

## QUALI NOTIFICHE RICEVERÒ?

La maggior parte delle notifiche che vede sul suo telefono saranno anche mostrate sul suo orologio. Tali notifiche includono quelle relative a chiamate perse, messaggi di testo, promemoria eventi e altre. Quando riceve una notifica, l'orologio si limita solamente a vibrare (ovvero non emetterà alcun suono).

#### **COME FUNZIONANO LE NOTIFICHE?**

L'orologio utilizza le stesse impostazioni delle notifiche di ciascuna app sul suo telefono. Se una determinata app prevede la vibrazione o l'emissione di un suono per le notifiche sul suo telefono, l'orologio vibrerà. Se, invece, l'app non prevede la vibrazione o l'emissione di un suono per le notifiche, l'orologio non vibrerà, ma potrà comunque vedere una scheda sull'orologio.

# COME FACCIO A CONTROLLARE QUALI NOTIFICHE POSSO RICEVERE SUL MIO SMARTWATCH?

## PER I TELEFONI CON SO ANDROID 6.0

Le impostazioni relative a Non disturbare presenti sul suo telefono saranno applicate anche all'orologio. Può anche attivare l'impostazione Non disturbare - Solo sveglie dal suo telefono.

Per attivare la funzione "Solo sveglie" sul suo orologio:

- Se lo schermo è scuro, lo tocchi per riattivare l'orologio.

- Scorra verso il basso, a partire dalla parte superiore dello schermo.

- Tocchi Non disturbare. A seconda delle impostazioni previste per Non disturbare sul suo telefono, riceverà comunque le notifiche importanti.

## PER I TELEFONI CON SO ANDROID 5.0

- Può facilmente controllare le notifiche prioritarie e le impostazioni di interruzione dal suo telefono. Quando tali impostazioni vengono cambiate sul suo orologio, verranno anche cambiate sul suo telefono (e viceversa).

- Per cambiare le impostazioni di interruzione: scorra sullo schermo dell'orologio, partendo dall'alto fino al basso e potrà vedere le opzioni per gestire le interruzioni. Tocchi per selezionare Nessuna, Priorità o Tutto.

- Scopra maggiori informazioni sulla gestione delle impostazioni di interruzione su Android 5.0.

## PER I TELEFONI CON SO ANDROID 4.3 O 4.4 E IPHONE

- Se non vuole vedere le notifiche sul suo orologio, può silenziarlo. Quando l'orologio è silenziato, non vibrerà all'arrivo di nuove notifiche.

- Per attivare o disattivare la modalità silenziosa, scorra sullo schermo del suo orologio, partendo dall'alto fino al basso e tocchi Silenzia. Quando l'orologio è silenziato, vedrà l'icona corrispondente sullo schermo dell'orologio.

- Se il telefono è in modalità silenziosa, l'orologio continuerà a vibrare, dal momento che utilizza le impostazioni di ciascuna app singola.

- Per iPhone: se il telefono è in modalità "Non disturbare", l'orologio non vibrerà.

#### COME FACCIO A BLOCCARE LE NOTIFICHE?

Se riceve delle notifiche sul suo telefono che non vuole vedere sull'orologio, può bloccare le app specifiche in modo che le relative notifiche non siano visualizzate sull'orologio. Per iPhone: le notifiche di alcune app sono bloccate come impostazione predefinita, al fine di impedire avvisi duplicati. Per esempio, Gmail o il calendario.

Può bloccare queste app direttamente dall'orologio o dall'app Wear OS by Google App sul suo telefono. Per sbloccare un'app, dovrà usare l'app Wear OS by Google sul suo telefono.

#### BLOCCO DELLE APP DALL'OROLOGIO

- Dal suo orologio, vada su una scheda.
- Scorra verso destra fino a trovare Blocca app.
- Tocchi Blocca app e, successivamente, il segno di spunta per confermare.

Se non riesce a vedere l'opzione per bloccare un'app, potrebbe trattarsi di una scheda di Google Now. Se non desidera vedere alcuna scheda di Google Now, dovrà disattivare Google Now sul suo telefono.

#### BLOCCO DELLE APP USANDO L'APP WEAR OS BY GOOGLE SUL TELEFONO

- Dal suo telefono, apra l'app Wear OS by Google.
- Tocchi l'icona delle Impostazioni e, successivamente, tocchi Blocca notifiche app.
- Tocchi l'icona col segno +.
- Tocchi l'app che desidera bloccare.

Se il suo orologio è accoppiato con un iPhone, può personalizzare quali schede di Google Now vuole vedere sul suo orologio. Dal suo telefono, apra l'app Wear OS by Google, tocchi Impostazioni e, successivamente, Google Now.

Disattivazione delle schede di Google Now: se non desidera vedere alcuna scheda di Google Now, dovrà disattivare Google Now sul suo telefono.

Quando ascolta la musica sul suo telefono, vedrà sempre la scheda della musica con le opzioni di pausa e riproduzione. Non può disattivare questa scheda.

## COME FACCIO A SBLOCCARE LE NOTIFICHE?

Se desidera sbloccare le notifiche, segua questi passaggi.

SBLOCCO DELLE APP

- Dal suo telefono, apra l'app Wear OS by Google.
- Tocchi l'icona delle Impostazioni e, successivamente, tocchi Blocca notifiche app.

- Su un dispositivo Android: trovi l'app che desidera sbloccare, poi tocchi la "X" affianco al suo nome. Su un iPhone: tocchi Modifica. Poi, trovi l'app che desidera sbloccare e tocchi Sblocca affianco al suo nome.

# COME FACCIO A USARE LA MODALITÀ TEATRO?

Può utilizzare la modalità teatro per accendere o spegnere lo schermo.

#### SPEGNIMENTO TEMPORANEO DELLO SCHERMO

- Dal quadrante dell'orologio, scorra verso il basso, a partire dalla parte superiore dello schermo.

- Selezioni l'icona a forma dell'orologio.

## RIACCENSIONE DELLO SCHERMO (E DISATTIVAZIONE DELLA MODALITÀ TEATRO)

- In tal caso, deve solo premere il tasto.

# COME FACCIO A SCARICARE E USARE MICROAPP DI TERZI SUL MIO SMARTWATCH?

PER VISITARE GOOGLE PLAY

Tocchi il tasto di accensione per entrare nel menu dell'app.

Scorra verso il basso e selezioni Google Play. Per gli utenti di iPhone, è necessario utilizzare una connessione Wi-Fi.

## COME FACCIO A USARE GOOGLE FIT?

L'app Google Fit può essere usata sui dispositivi Android e iOS per monitorare i passi. Segua questi passaggi:

iOS

- Se lo schermo è spento, lo tocchi per accendere l'orologio.
- Sull'orologio, prema il tasto per vedere l'elenco delle app su esso installate.
- Scorra verso il basso, fino a trovare il logo di Google Fit.
- Tocchi il logo Google Fit.
- Scorra verso l'alto per vedere i dettagli del giorno.

## ANDROID

- Se lo schermo è spento, lo tocchi per accendere l'orologio.
- Sull'orologio, prema il tasto per vedere l'elenco delle app su esso installate.
- Scorra verso il basso, fino a trovare il logo di Google Fit.
- Tocchi il logo Google Fit.
- Scorra verso l'alto per vedere i dettagli del giorno.

## CHE TIPO DI ATTIVITÀ TRACCIA GOOGLE FIT?

Google Fit consente al suo orologio di vedere e memorizzare le informazioni relative ad attività, posizione, nutrizione e dei sensori del corpo. Le informazioni sull'attività

riguardano l'attività fisica. Potrebbero includere conteggio dei passi, calorie bruciate e velocità per attività quali corsa, camminata o bicicletta.

#### POSSO INVIARE I DATI DELLE MIE ATTIVITÀ AD ALTRE APP?

No, può solo visualizzare i dati della sua attività.

## IL MIO SMARTWATCH CONTROLLA LA MIA FREQUENZA CARDIACA?

No, questo dispositivo non supporta la misurazione della frequenza cardiaca.

## IL MIO SMARTWATCH SUPPORTA LA FUNZIONE GPS?

No, questo dispositivo non supporta il GPS senza tethering. L'orologio può recuperare le informazioni del GPS dal telefono.

# COME FACCIO A CAMBIARE O PERSONALIZZARE IL DESIGN DEL QUADRANTE DELL'OROLOGIO?

Può modificare l'aspetto del quadrante dell'orologio scorrendo verso sinistra o destra dalla schermata del quadrante dell'orologio; in alternativa, può toccare e tenere premuto lo sfondo della schermata dell'orologio oppure modificarlo dall'app.

Segua questi passaggi:

- Se lo schermo è spento, lo tocchi per riattivare l'orologio.

- Scorra verso destra o sinistra e vedrà una lista di design di quadranti fra cui scegliere.

- Toccando e tenendo premuto lo sfondo di un quadrante, verranno attivate rapidamente le impostazioni di personalizzazione di tale quadrante.

- Tocchi l'icona delle impostazioni a forma di ingranaggio sotto il quadrante per scegliere un nuovo design.

- Suggerimento: alcuni quadranti dell'orologio possono essere personalizzati. Se il quadrante dell'orologio può essere personalizzato, vedrà un'icona a forma di ingranaggio sotto il quadrante stesso. Tocchi l'icona suddetta nella parte superiore destra per vedere le opzioni.

# COME POSSO SALVARE IL DESIGN PERSONALIZZATO DI UN QUADRANTE DELL'OROLOGIO?

Prema e tenga premuto il quadrante dell'orologio fino a quando appare la schermata di personalizzazione. Scorra le impostazioni del quadrante fino a raggiungere la parte inferiore e a vedere il logo del marchio. Clicchi su Salva aspetto per salvare il design dell'orologio.

## IL MIO SMARTWATCH PUÒ MONITORARE IL MIO SONNO?

Il monitoraggio del sonno è disponibile solamente tramite app per il monitoraggio del sonno di terzi. Per accedere a tali app e scaricarle, visiti Google Play.

## I CINTURINI SONO INTERCAMBIABILI?

Sì, i cinturini del suo smartwatch sono intercambiabili.

#### **BATTERIA**

#### QUANTO DURA LA BATTERIA DEL MIO SMARTWATCH?

La batteria dura fino a 24 ore, a seconda dell'uso.

#### COME FACCIO A RICARICARE IL MIO SMARTWATCH?

Utilizza il caricatore wireless incluso nella confezione dello smartwatch. Posiziona il caricatore su una superficie piana, in un'area ben ventilata, non esposta direttamente alla luce del sole. Consigliamo di inserire il cavo di ricarica USB fornito col tuo smartwatch in una porta USB del tuo computer o di un altro dispositivo a basso consumo energetico. Se necessario, puoi utilizzare un caricatore da muro USB da 5v certificato UL. Non usare un hub USB, uno splitter USB, un cavo USB a "Y", un battery pack o altri dispositivi periferici per caricare il dispositivo.

#### QUANTO TEMPO SERVE PER CARICARE LA BATTERIA DEL MIO SMARTWATCH?

Approssimativamente 3 o 4 ore, a seconda del modello.

#### COME FACCIO A SAPERE QUANDO IL MIO SMARTWATCH SI STA RICARICANDO?

Una volta collegato il caricatore magnetico, sul connettore USB apparirà una luce rossa. Nello schermo dell'orologio verrà visualizzato un indicatore a forma di fulmine. Inoltre, sullo schermo apparirà anche un indicatore circolare che mostrerà la percentuale di ricarica.

## HO POSIZIONATO IL MIO SMARTWATCH NEL CARICATORE. PERCHÉ NON VEDO L'INDICATORE DI RICARICA SULLO SCHERMO?

Se l'indicatore di ricarica (fulmine) non viene visualizzato, ciò significa che il caricatore non ha rilevato l'orologio.

Provi a seguire questi passaggi:

- Riposizioni l'orologio sopra il caricatore
- Verifichi che l'orologio aderisca bene al caricatore, senza che vi siano spazi
- Verifichi l'assenza di eventuali oggetti frapposti fra il caricatore e il dispositivo (es: polvere, nastro adesivo, ecc.)

- Verifichi che il caricatore stia ricevendo corrente. Verifichi che il cavo di ricarica USB funzioni su altri dispositivi.

- Provi a utilizzare un'altra presa di corrente per il caricatore (ad esempio, utilizzando la presa a muro del portatile).

- Il dispositivo potrebbe essere difettoso. Provi a chiedere la sostituzione, se l'orologio è in garanzia. Per maggiori informazioni sulla garanzia, vada alla sezione "DA QUALE GARANZIA È COPERTO IL MIO SMARTWATCH?"

A volte, se il dispositivo si surriscalda eccessivamente durante la ricarica, entra in modalità di spegnimento termico fino a quando si raffredda; quando la temperatura

raggiunge il livello di sicurezza, il processo di ricarica riprenderà. Provi a scollegare il dispositivo dal caricatore, attenda che si raffreddi e lo posizioni nuovamente sul caricatore.

# COME FACCIO A GESTIRE LA DURATA DELLA BATTERIA?

Per massimizzare la durata della batteria del suo orologio, segua questi passaggi: PROVI A SELEZIONARE UN QUADRANTE DIVERSO

Alcuni quadranti, specialmente quelli con animazioni, contenuti interattivi e colori più luminosi consumano più batteria rispetto agli altri.

MODIFICHI LA LUMINOSITÀ DELLO SCHERMO

Più è luminoso lo schermo, maggiore sarà il consumo di batteria dell'orologio.

Diminuisca la luminosità dello schermo dell'orologio per risparmiare più batteria. DISATTIVI LE NOTIFICHE INDESIDERATE

La disattivazione delle notifiche permette di risparmiare batteria. Consulti la sezione "COME FACCIO A BLOCCARE LE NOTIFICHE?" per sapere come bloccare le notifiche. ATTIVI LA MODALITÀ TEATRO

Spenga lo schermo e disattivi le notifiche, abilitando temporaneamente la modalità Teatro. Consulti la sezione "COME FACCIO A USARE LA MODALITÀ TEATRO?" per sapere come abilitare la modalità Teatro.

DISINSTALLI LE APP

Se, recentemente, ha installato un'app e notato che la batteria si consuma più rapidamente del solito, provi a disinstallare tale app. Per disinstallare un'app dal suo orologio, deve disinstallare l'app dal telefono con il quale il suo orologio è accoppiato. LIMITI L'UTILIZZO DEL WI-FI

Se sul suo orologio è attivo il Wi-Fi, può allungare la durata della batteria modificando la quantità di tempo in cui l'orologio è connesso al Wi-Fi.

DISATTIVI LA FUNZIONE "SEMPRE ACCESO"

Disattivi la funzione "schermo sempre acceso" per consumare meno batteria. Può impostare lo schermo per mostrare l'ora o disattivarlo completamente quando non sta utilizzando l'orologio. Se lo schermo è impostato per spegnersi, esso si riaccenderà quando lei girerà il polso o toccherà lo schermo.

Ecco come modificare le impostazioni dal suo telefono:

- Dal suo telefono, apra l'app Wear OS by Google.
- Tocchi Impostazioni.
- Trovi "Schermo sempre acceso" e sposti l'interruttore per disattivare tale opzione.

Dal suo orologio:

- Se lo schermo è spento, lo tocchi per riattivare l'orologio.
- Scorra verso il basso, a partire dalla parte superiore dello schermo.
- Scorra da destra a sinistra fino alla voce Impostazioni e la tocchi.
- Tocchi "Schermo sempre acceso" per attivare o disattivare questa opzione.

## **IMPOSTAZIONI ACCOUNT E DISPOSITIVO**

# COME FACCIO AD ACCEDERE AL MENU DELLE IMPOSTAZIONI?

Apra l'app Wear OS by Google. Clicchi sul simbolo a forma di ingranaggio nella parte in alto a destra per vedere tutte le impostazioni dell'account e del dispositivo.

#### COME FACCIO A MODIFICARE IL MIO NOME?

Il suo nome è lo stesso del suo account Google. Modifichi il suo nome nel suo account Google.

#### COME FACCIO A MODIFICARE LA MIA PASSWORD?

La sua password è la stessa del suo account Google. Modifichi la password nel suo account Google.

#### COME FACCIO AD ANNULLARE LA SOTTOSCRIZIONE ALLE E-MAIL?

Le impostazioni relative ai messaggi email sono le stesse del suo account Google. Modifichi tali impostazioni nel suo account Google.

#### COME FACCIO A CAMBIARE LA LINGUA DELL'APP WEAR OS BY GOOGLE?

La lingua dell'app dipende dalla lingua impostata sul suo telefono. Modifichi le impostazioni della lingua sul suo smartphone, per cambiare la lingua dello smartwatch.

# HO DIMENTICATO IL CODICE DI ACCESSO CHE HO IMPOSTATO SUL MIO SMARTWATCH E ADESSO NON POSSO PIÙ ACCEDERE. COME FACCIO PER RISOLVERE QUESTO PROBLEMA?

Per poter accedere nuovamente al suo smartwatch, dovrà ripristinare le impostazioni di fabbrica.

Segua questi passaggi:

-Inserisca un codice di accesso errato per 3 volte di fila. Attenda 15 secondi.

-Inserisca nuovamente un codice di accesso errato, per altre 3 volte di fila. Attenda 15 secondi.

-Inserisca un codice di accesso errato un'ultima volta, per altre 3 volte di fila. Attenda 15 secondi.

-Sull'orologio apparirà una finestra di pop-up che chiederà di ripristinare le impostazioni di fabbrica. Tocchi il segno di spunta o il tasto fatto.

-Una volta ripristinate le impostazioni di fabbrica, dovrà riaccoppiare lo smartwatch al suo telefono.

-Elimini il nome del dispositivo dalla cache del Bluetooth prima di eseguire l'accoppiamento all'interno dell'app.

## PRIVACY

#### COME VENGONO USATI I MIEI DATI PERSONALI?

Per saperne di più su come vengono utilizzati i suo dati, segua questi passaggi:

- Apra l'app Wear OS by Google sul suo telefono.

- Clicchi il simbolo dell'ingranaggio nella parte in alto a destra dello schermo.
- Scorra fino alla parte inferiore del menu Impostazioni.
- Clicchi su Chi siamo e tocchi Informativa sulla Privacy.

#### <u>GARANZIA</u>

## DA QUALE GARANZIA È COPERTO IL MIO SMARTWATCH?

Il suo smartwatch è coperto da una garanzia limitata di 2 anni. Le opzioni disponibili per il servizio dipendono dalla nazione dalla quale viene richiesto il servizio e possono essere limitate alla nazione di vendita. Visita services.fossilgroup.com per ulteriori informazioni.